#### 1. Samba AD DC: ustawienia klienta

Dołącz klienta do Samby / domeny AD DC. Ten przykład pokazuje, jak skonfigurować serwer w zgodności z Windows Server 2008 R2.

[1] Zmień ustawienia klienta, aby podłączyć się do Samba AD DC.

| Zapora Windows Defender z z                                              | abezpieczeniami zaawansowanymi ı                                                                                                    |                                   |
|--------------------------------------------------------------------------|----------------------------------------------------------------------------------------------------|-----------------------------------|
| Profil domeny<br>Zapora Windows Defender jest wyłączona.                 | DHCP włączon                                                                                                    | ne Nie                            |
| Profil prywatny<br>② Zapora Windows Defender jest wyłączona.             | ← → · · ↑                                                                                                    | 10.0.0.51<br>i IPv4 255.255.255.0 |
| Profil publiczny jest aktywny<br>Zapora Windows Defender jest wyłączona. | Ethernet Kornet Kornet | a IPv4 10.0.0.30<br>v4 10.0.0.30  |

[2] Otwórz Właściwości systemy i podaj nazwę domeny Samba AD DC.

|                                                                       |                        | Właściwości systen | nu      |       |   |
|-----------------------------------------------------------------------|------------------------|--------------------|---------|-------|---|
| $Flaga + Pause > \frac{Zmień nazwę tego komp}{Zmień nazwę tego komp}$ | utera (zaawansowane) > | Nazwa komputera    | Sp<br>> | Zmień | > |
| Zmiany nazwy komputera/domeny                                         | Członkostwo            |                    |         |       |   |
| >                                                                     | >                      | >                  |         |       |   |

[3] Wykonaj uwierzytelnienie użytkownika Administrator. Hasło jest ustawione w konfiguracji Samby AD DC w tym ćwiczeniu zastosowano hasło zaq1@WSX.

| Zabezpieczenia systemu Windows<br>Zmiany nazwy komputera/domeny          | ×                                 |
|--------------------------------------------------------------------------|-----------------------------------|
| Wprowadź nazwę i hasło konta uprawniającego<br>dołączenia do tej domeny. | ° Zmiany nazwy komputera/domeny X |
| Administrator                                                            | <b>Witamy w domenie srv.work.</b> |
| OK Anul                                                                  | > ОК                              |

[4] Po uwierzytelnieniu, podłącz się do domeny AD. Następnie uruchom ponownie komputer.

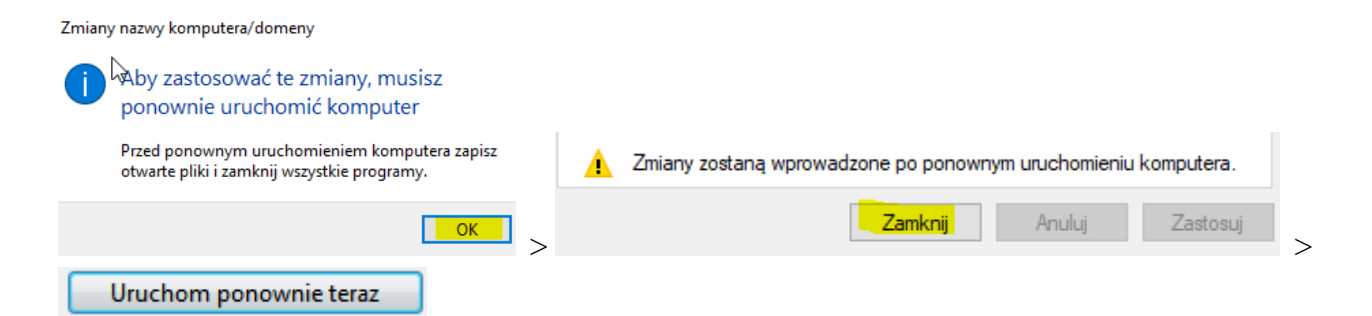

[5] Zaloguj się do Administratora dodanej Samby AD DC.

|                   | Inny użytkownik                    | Inny użytkow        | nik           |
|-------------------|------------------------------------|---------------------|---------------|
|                   | Nazwa użytkownika<br>Hasło →       | SMB01\Administrator |               |
| 8 admin           | Zaloguj do: SMB01                  | <b>3</b> ••••••     | $\rightarrow$ |
| A Inny użytkownik | Jak zalogować się do innej domeny? | > Zaloguj do: SMB01 | >             |

Windows +Q > cmd > set

```
ComSpec=C:\WINDOWS\system32\cmd.exe
DriverData=C:\Windows\System32\Drivers\DriverData
FPS_BROWSER_APP_PROFILE_STRING=Internet Explorer
FPS_BROWSER_USER_PROFILE_STRING=Default
HOMEDRIVE=C:
HOMEPATH=\Users\Administrator
LOCALAPPDATA=C:\Users\Administrator\AppData\Local
LOGONSERVER=\\SMB •
```

USERDNSDOMAIN=SRV.WORK USERDOMAIN=SMB01 USERDOMAIN\_ROAMINGPROFILE=SMB01 USERNAME=Administrator USERPROFILE=C:\Users\Administrator windir=C:\WINDOWS

C:\Users\Administrator><mark>whoami</mark> smb01\administrator

# Specyfikacja urządzenia

Windows + Pause > Nazwa urządzenia

DESKTOP-VNM5DM7 • DESKTOP-VNM5DM7.srv.work •

[6] Wyloguj i zaloguj się do użytkownika jan z Samby w domenie Active Directory.

Użytkownik dodany w cw3 pkt b. Sugerowane hasło (zaq1@WSX).

| Inny użytkow<br>smb01\jan                                                                                                    | nik                   |                        |
|----------------------------------------------------------------------------------------------------|-----------------------|------------------------|
| Zaloguj do: SMB01                                                                                                    | $\circ$ $\rightarrow$ |                        |
| USERDNSDOMAIN=SRV.WORK<br>USERDOMAIN=SMB01<br>USERDOMAIN_ROAMINGPROFILE=SMB01<br>USERNAME=jan<br>USERPROFILE=C:\Users\jan<br>windir=C:\WINDOWS<br>C:\Users\jan>whoami<br>smb01\jan |                       | Windows +Q > cmd > set |

# 2. Wykonaj weryfikację usługi Active Directory za pomocą programów.

Powróć do konta SMB01\Administrator

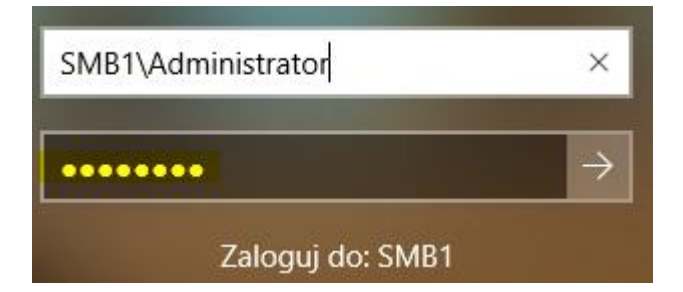

[1] Weryfikację usługi Active Directory możemy przeprowadzić za pomocą programu ADBrowser

Zainstaluj programu ADBrowser z domyślnymi opcjami

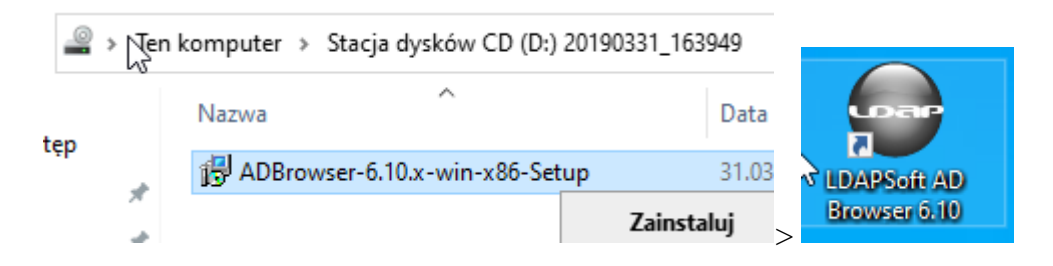

|   | Connect to Dom     | ain                             |                       | ×      |
|---|--------------------|---------------------------------|-----------------------|--------|
|   | Connect to srv.w   | ork?<br>t' button to connect    |                       |        |
| 1 | Hostname/Domain:   | smb.srv.work                    |                       | ~      |
| 6 | User DN:           | CN=Administrator, CN=Users, DC= | =srv,DC=work          | ~      |
|   | Password:          | •••••                           |                       |        |
|   |                    | Save Password                   |                       |        |
|   | Don't show this ne | ext time                        |                       |        |
|   |                    |                                 |                       |        |
| 1 |                    | Connect                         | Connect Using SSL/TLS | Cancel |

| 🔛 Certificate War            | ning                                                 | ×           |
|------------------------------|------------------------------------------------------|-------------|
| Unknown Certi                | ficate                                               |             |
| A The Ldap Serve certificate | er you are connecting to is using an unkown security |             |
| Subject:                     | CN=SMB.srv.work, OU=Samba - temporary autogenera     | ted HOST    |
| Valid From:                  | Śr, sty 18, 2023                                     |             |
| Valid To:                    | Śr, gru 18, 2024                                     |             |
| Would you like               | to continue anyway?                                  |             |
|                              |                                                      |             |
|                              | View                                                 | Certificate |
|                              |                                                      |             |
|                              | Always This Session Only End C                       | onnection   |

| LDAPSoft AD Browser                               |                      |                                                                                            |      | -           | ٥        | ×     |
|---------------------------------------------------|----------------------|--------------------------------------------------------------------------------------------|------|-------------|----------|-------|
| File Edit Navigate SQL Search Security            | Help                 |                                                                                            |      |             |          |       |
| 😁 New Connection 🛛 😕 Open Connection              | (                    | $\Rightarrow$ $\checkmark$ $\swarrow$ Search: sAMAccountName $\checkmark$ = $\checkmark$ * |      |             | Find Now | Clear |
| Domain Controllers 🗸 Connect 🧿                    |                      |                                                                                            |      |             |          |       |
| Srv.work 🛛                                        |                      |                                                                                            |      |             |          |       |
|                                                   |                      |                                                                                            |      | 1           |          |       |
| CN=ForeignSecurityPrincipa      CN=lofrastructure | Attribute Name       | Value                                                                                      | Size | Type/Editor | Requir.  | - ^   |
| CN=Intrastructure                                 | objectClass          | top                                                                                        | 3    | ObjectClass | Y        |       |
| CN=DostAndround                                   | objectClass          | person                                                                                     | 6    | ObjectClass | Υ        | - 11  |
| CN=NTDS Quotas                                    | objectClass          | organizationalPerson                                                                       | 20   | ObjectClass | Y        |       |
| > 🧀 CN=Program Data                               | objectClass          | user                                                                                       | 4    | ObjectClass | Y        |       |
| > 🗀 CN=System                                     | cn                   | jan                                                                                        | 3    | Text        | Y        |       |
| ✓ ➢ CN=Users                                      | instanceType         | 4                                                                                          | 1    | Integer     | Υ        |       |
| > 🕴 CN=Administrator                              | objectCategory       | CN=Person, CN=Schema, CN=Configuration, DC=srv, DC=work                                    | 51   | DN          | Υ        |       |
| > 💮 CN=Allowed RODC Pass                          | nTSecurityDescriptor |                                                                                            | 0    | Text        | Υ        |       |
| > @ CN=Cert Publishers                            | accountExpires       | 9223372036854775807 (Cz wrz 14 30828 04:48:05 GMT+0200)                                    | 19   | Microsoft O | . N      |       |
| > (9) CN=Denied RODC Passw                        | badPasswordTime      | 0                                                                                          | 1    | Microsoft O | . N      |       |
| Mr CN=DnsHindateProvv                             | badPwdCount          | 0                                                                                          | 1    | Integer     | N        |       |
| CN=Domain Admins                                  | codePage             | 0                                                                                          | 1    | Integer     | N        |       |
| > ( CN=Domain Computers                           | countryCode          | 0                                                                                          | 1    | Integer     | N        |       |
| > 🔅 CN=Domain Controllers                         | createTimeStamp      | 20230118204125.0Z ( r sty 18 2023 21:41:25 GMT+0100)                                       | 17   | Operational | N        |       |
| > 🙀 CN=Domain Guests                              | distinguishedName    | CN=jan, CN=Users, DC=srv, DC=work                                                          | 30   | DN          | Ν        |       |
| > 🔅 CN=Domain Users                               | lastLogoff           | 0                                                                                          | 1    | lastLogoff  | N        |       |
| > 🔅 CN=Enterprise Admins                          | lastLogon            | 133185509569232930 ( r sty 18 2023 22:29:16 GMT+0100)                                      | 18   | lastLogon   | N        |       |
| > 🙀 CN=Enterprise Read-onl                        | lastLogonTimestamp   | 133185483341362610 ( r sty 18 2023 21:45:34 GMT+0100)                                      | 18   | Microsoft O | . N      |       |
| > 💮 CN=Group Policy Creatc                        | logonCount           | 2                                                                                          | 1    | Integer     | N        |       |
| > 😥 CN=Guest                                      | modifyTimeStamp      | 20230118204534.0Z (@r sty 18 2023 21:45:34 GMT+0100)                                       | 17   | Operational | N        |       |
| > V CN=Jan                                        | name                 | jan                                                                                        | 3    | Text        | N        |       |
| CN=RDLgL     CN=RDS and IAS Servers               | objectGUID           | {1E5DA8AC-A295-40A3-B52A-BB74E566DBA6}                                                     | 16   | objectGUID  | N        |       |
| CN=Read-only Domain (                             | objectSid            | S-1-5-21-3656843198-1254668704-2536973562-1103                                             | 28   | objectSid   | N        |       |
| > 🔅 CN=Schema Admins                              | primaryGroupID       | 513                                                                                        | 3    | primaryGro  | N        |       |
| > 🗀 OU=Domain Controllers                         | pwdLastSet           | 133185480859739440 ( r sty 18 2023 21:41:25 GMT+0100)                                      | 18   | Microsoft O | . N      |       |
| × ×                                               | sAMAccountName       | jan                                                                                        | 3    | Text        | N        |       |
|                                                   |                      |                                                                                            |      |             |          |       |
| > OU=Domain Controller                            | 2 >                  |                                                                                            |      |             |          |       |
| distinguishedName                                 | OU=Domain Cor        | ntrollers,DC=srv,DC=work                                                                   | 36   | 5 D         | N        |       |

### Poniższy etap wykonuj po uzyskaniu zgody od prowadzącego

#### Podłącz WindowsTH-RSAT\_WS\_1709-x64.iso

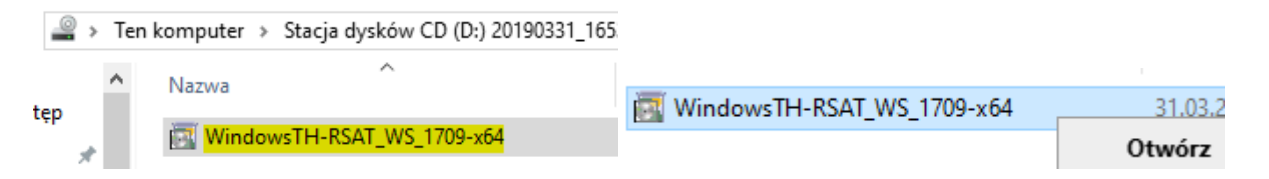

[2] Uruchom instalację (przejdź do wykonywania części **Samba AD DC: podstawowe zarządzanie użytkownikami**, jak zakończysz wróć tutaj, co pewien czas sprawdzaj etapy instalacji)

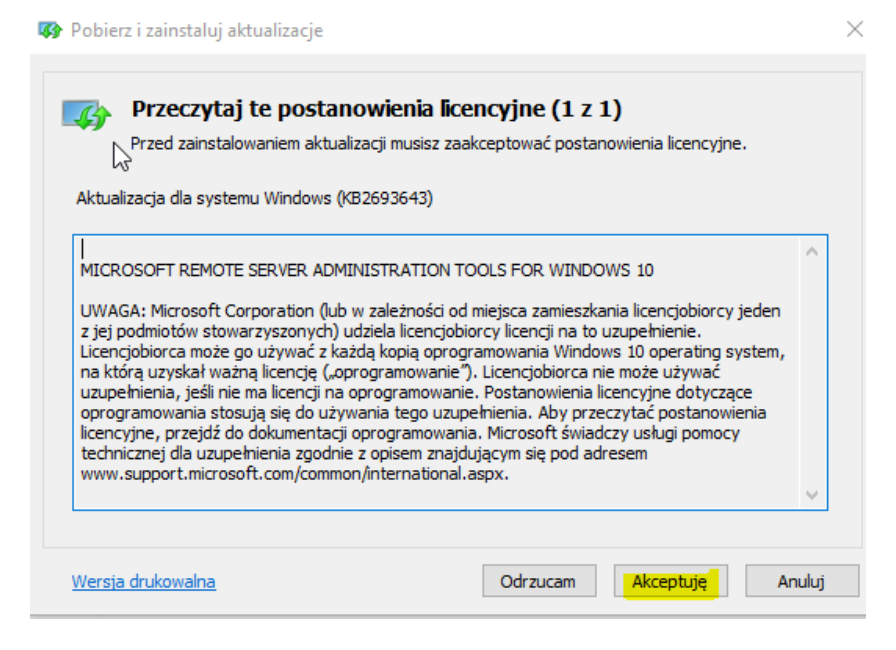

Po zakończeniu instalacji uruchom Użytkownicy i komputery usługi Active Directory

| N 🖭            | > Pan              | el sterowa > Wszyst   | kie element  | y Panelu sterow  | /ania  |
|----------------|--------------------|-----------------------|--------------|------------------|--------|
| Narz           | ędzia a            | dministracyjne        |              | Zarządzan        | ie     |
| dzia gł        | ówne               | Udostępnianie         | Widok        | Narzędzia skr    | ótów   |
| , 1 <u>1</u> « | < <mark>Wsz</mark> | ystkie elementy Panel | > Narzęc     | lzia administrac | yjne   |
| step           |                    | Nazwa                 | ^<br>        |                  | Data   |
|                | *                  | 🔊 Monitor zasobów     |              |                  | 07.12. |
|                |                    | 🗽 Narzędzia aktywa    | cji zbiorcze | j                | 24.09. |
|                | <u></u>            | 🔚 Oczyszczanie dys    |              | 07.12.           |        |
| nty            | R                  | 📷 ODBC Data Sourc     | es (32-bit)  |                  | 07.12. |
|                | *                  | 🚼 Podgląd zdarzeń     |              |                  | 07.12. |
| uter           |                    | 痕 Routing i dostep :  | dalny        |                  | 24.09. |
|                |                    | 🌮 Usługi Microsoft /  | Azure        |                  | 24.09. |
|                |                    | 訡 Usługi składowe     |              |                  | 07.12. |
|                |                    | 🚔 Usługi              |              |                  | 07.12. |
|                |                    | 📔 Użytkownicy i kor   | nputery us   | ługi Active D    | 24.09. |

| Użytkownicy i komputery usługi Active Directory                                                                                                    |                                                                                                    |                                                                                                    |                                                                                                    |  |  |  |  |
|----------------------------------------------------------------------------------------------------|----------------------------------------------------------------------------------------------------|----------------------------------------------------------------------------------------------------|----------------------------------------------------------------------------------------------------|--|--|--|--|
| Plik Akcja Widok Pomoc                                                                                                    |                                                                                                    |                                                                                                    |                                                                                                    |  |  |  |  |
| ♦ ♦ 2                                                                                                    | 3 🖬 🖬 🗏 🐮 🐨 🌌 🍇                                                                                                    |                                                                                                    |                                                                                                    |  |  |  |  |
| <ul> <li>Użytkownicy i komputery usługi</li> <li>Zapiskie zapytania</li> <li>srv.work</li> <li>Computers</li> <li>Builtin</li> <li>Domain Controllers</li> <li>ForeignSecurityPrincipal:</li> </ul> | Nazwa<br>Administrator<br>Allowed RODC Password Replica<br>biuro<br>Cert Publishers<br>Denied RODC Password Replicati<br>DnsAdmins<br>DnsUpdateProxy<br>Domain Admins<br>Domain Computers<br>Domain Computers<br>Domain Controllers<br>Domain Guests<br>Domain Guests<br>Domain Users<br>Enterprise Read-only Domain Co<br>Group Policy Creator Owners<br>Guest<br>Jan<br>RAS and IAS Servers<br>Read-only Domain Controllers<br>Schema Admins<br>Schema Admins<br>Tadeusz Nowak | Typ<br>Użytkownik<br>Grupa zabezpi<br>Grupa zabezpi<br>Grupa zabezpi<br>Grupa zabezpi<br>Grupa zabezpi<br>Grupa zabezpi<br>Grupa zabezpi<br>Grupa zabezpi<br>Grupa zabezpi<br>Grupa zabezpi<br>Grupa zabezpi<br>Grupa zabezpi<br>Grupa zabezpi<br>Użytkownik<br>Grupa zabezpi<br>Użytkownik<br>Grupa zabezpi<br>Grupa zabezpi<br>Użytkownik | Opis<br>Built-in account for ad<br>Members in this group c<br>Members of this group<br>Members in this group c<br>DNS Administrators Gro<br>DNS clients who are per<br>Designated administrato<br>All workstations and ser<br>All domain controllers i<br>All domain guests<br>All domain users<br>Designated administrato<br>Members of this group<br>Built-in account for gue<br>Servers in this group can<br>Members of this group<br>Members of this group<br>Designated administrato |  |  |  |  |

# 1. Dodaj nowego użytkownika nazwa logowania tadnow hasło zaq1@WSX

| 📔 Użytkownicy i komputery usługi                                                                                                    | Active Direct                                                                                                    | ory                                                                                                    |                                   |                                                                                                    |                                                                                                    |                                                                                    |                                                                                    |       |
|----------------------------------------------------------------------------------------------------|----------------------------------------------------------------------------------------------------|----------------------------------------------------------------------------------------------------|-----------------------------------|----------------------------------------------------------------------------------------------------|----------------------------------------------------------------------------------------------------|------------------------------------------------------------------------------------|------------------------------------------------------------------------------------|-------|
| Plik Akcja Widok Pomoc                                                                                                    |                                                                                                    |                                                                                                    |                                   |                                                                                                    |                                                                                                    |                                                                                    |                                                                                    |       |
| 🗢 🄿 🙍 📰 📋 🔯 💀                                                                                                    | è 🛛 🖬                                                                                                    | 浅 🗽 🛅 🍸 🗾 3                                                                                                    | 8                                 |                                                                                                    | -                                                                                                    |                                                                                    |                                                                                    |       |
| <ul> <li>Uzytkownicy i komputery usługi</li> <li>Zapisane zapytania</li> <li>Zapisane zapytania</li> <li>Srywork</li> <li>Builtin</li> <li>Domain Controllers</li> <li>Managed Service Accour</li> <li>Computers</li> <li>Computers</li> <li>Users</li> <li>ForeignSecurityPrincipal:</li> </ul> | Nazwa<br>S. Administ<br>Allowed<br>Cert Pub<br>Denied R<br>Don<br>Don<br>Don<br>Don<br>Don<br>Don<br>B. Don<br>B. Street<br>B. Street<br>B. St | Typ       Typ       trator     Użytkownik       RO     Grupa zabezpi       lish     Grupa zabezpi       OD     Grupa zabezpi       Deleguj kontrolę     Znajdź       Nowy     Wszystkie zadania       Odśwież     Eksportuj listę       Widok     Rozmieść ikony       Szereguj ikony     Właściwości | Opii<br>Buil<br>Mer<br>Mer<br>DNS | s t-in account for ad mbers in this group c mbers of this group c S Administrators Gro clients who are per gnated administrato clients who are per gnated administrato clients who are per gnated administrato clients who are per gnated second administrato clients who are per gnated second administrato clients who are per gnated second administrato clients who are per gnated second administrato clients who are per gnated administrato clients who are per gnated administrato clients who are per clients who are per clients who are per gnated administrato clients who are per gnated administrato clients who are per clients who are per clients wh | Nowy obiekt - Użytł<br>Utwórz<br>Imię:<br>Nazwisko:<br>Pełna nazwa:<br>Nazwa logowania u<br>Itadnow<br>Nazwa logowania u<br>SMB01\ | kownik<br>w: srv.work/Usi<br>Tadeusz<br>Nowak<br>Tadeusz Now<br>użytkownika (syste | ers<br>Inicjały:<br>/ak<br>@srv.work ~<br>emy starsze niż Windows 2000):<br>tadnow | ×     |
|                                                                                                    | _                                                                                                    |                                                                                                    |                                   | J                                                                                                    |                                                                                                    |                                                                                    | < Wstecz Dalej > P                                                                 | nuluj |

2. Zapoznaj się z narzędziem, wyświetl "Właściwości konta Tadeusz Nowak"

| Właściwo             | ości: Tad                                        | eusz No                                        | wak                                          |                                        |                               | ?         | $\times$ |
|----------------------|--------------------------------------------------|------------------------------------------------|----------------------------------------------|----------------------------------------|-------------------------------|-----------|----------|
| Śn                   | odowisko                                         |                                                | Se                                           | sje                                    | Zdalne s                      | terowanie | •        |
|                      | Profil usłu                                      | ug pulpitu                                     | zdalneg                                      | D                                      | Mode                          | COM+      |          |
| Ogólne               | Adres                                            | Konto                                          | Profil                                       | Telefony                               | Organizacja                   | Członek   | grupy    |
| Nazwa                | logowan                                          | ia użytko                                      | wnika:                                       |                                        |                               |           |          |
| tadnov               | v                                                |                                                |                                              | @srv.v                                 | vork                          |           | $\sim$   |
| Nazwa                | logowan                                          | ia użvtko                                      | wnika (sv                                    | stemy stars                            | re niż Windows                | 2000)     |          |
| SMB0                 | 1\                                               |                                                |                                              | tadnow                                 | 1                             |           |          |
|                      |                                                  |                                                |                                              |                                        |                               |           |          |
| Godz                 | iny logow                                        | ania                                           | Za                                           | loguj do                               |                               |           |          |
| Odt<br>Opcje I       | olokuj kor<br>konta:                             | nto                                            |                                              |                                        |                               |           |          |
|                      | lżytkowni<br>lżytkowni<br>łasło nigo<br>łachowaj | k musizn<br>k nie mo:<br>dy nie wy<br>hasłoprz | nienić ha:<br>że zmieni<br>gasa<br>zy użyciu | sło przy nas<br>ć hasła<br>szyfrowania | tępnym logowa<br>odwracalnego | aniu<br>) | *        |
| Wyga<br>() N<br>() Z | asanie ko<br>ligdy<br>Końcem                     | nta                                            | vtorek                                       | , 30 kwiet                             | mia 2019                      |           | -        |
|                      |                                                  | ОК                                             | ŀ                                            | Inuluj                                 | Zastosuj                      | Po        | moc      |

[3] Załóż konto Adam Kowal szczegóły poniżej:

| Użytkownicy i komputery usługi                                                                                     | Nazwa                                                            | T                   | ур               | Opis                             |                          |
|----------------------------------------------------------------------------------------------------|------------------------------------------------------------------|---------------------|------------------|----------------------------------|--------------------------|
| > 🚞 Zapisane zapytania                                                                                             | Administrator                                                    |                     | żytkownik        | Built-in account for ad          |                          |
| ✓ jii srv.work ☐ Users                                                                                             | Allowed RODC I                                                   | Nowy obiekt - Użytk | ownik            |                                  | ×                        |
| Josefs     Computers     Computers     Self Builtin     Self Domain Controllers     Self ForeignSecurityPrincipal: | Cert Publishers<br>Cert Publishers<br>Denied RODC P<br>DrsAdmins | 🧏 Utwórz i          | w: srv.work/U    | lsers                            |                          |
|                                                                                                    | Domain Admin                                                     | lmię:               | Adam             | Inicjały: ak                     |                          |
|                                                                                                    | Domain Compu                                                     | Nazwisko:           | Kowal            |                                  |                          |
|                                                                                                    | R Domain Guests                                                  | Pełna nazwa:        | Adam ak. Ko      | owal                             |                          |
|                                                                                                    | Comain Users                                                     | Nazwa logowania u   | żytkownika:      |                                  |                          |
|                                                                                                    | Enterprise Read                                                  | akowal              |                  | @srv.work                        | $\sim$                   |
|                                                                                                    | Group Policy Cr                                                  | Nazwa logowania u   | iżytkownika (sys | stemy starsze niż Windows 2000): |                          |
|                                                                                                    | Guest ian                                                        | SMB01\              |                  | akowal                           |                          |
|                                                                                                    | RAS and IAS Ser                                                  |                     |                  |                                  |                          |
|                                                                                                    | Read-only Dom                                                    |                     |                  | < Wstecz Dalej >                 | Anuluj                   |
| Utwórz w: srv.work                                                                                                 | /Users                                                           |                     |                  |                                  |                          |
| Hasło:                                                                                                    | •••••                                                            |                     |                  |                                  |                          |
| Potwierdź hasło:                                                                                                   | •••••                                                            |                     |                  |                                  |                          |
| Użytkownik musi zmienić hasł                                                                                       | o przy następnym logi<br>hasła                                   | owaniu              |                  | Utwórz w: srv.v                  | vork/Users               |
| Konto jest wyłączone                                                                                               |                                                                  |                     | I                | Po kliknięciu przycisku Zako     | ńcz zostanie utworzony r |
|                                                                                                    |                                                                  |                     | 1                | Pełna nazwa: Adam ak. Ko         | wal                      |
|                                                                                                    |                                                                  |                     | 2                | Nazwa logowania użvtkown         | ika: akowal@srv.work     |
|                                                                                                    | < Wstecz                                                         | Dalej > /           | Anuluj           | Użytkownik nie może zmieni       | ć hasła.                 |

| Właściwości: Adam ak. Kow                             | val                   | ? ×                                                              | Właściwości: Adam                      | ak. Kowal                                             |                                    | ? ×                                    | Właściwości: Ad                           | am ak. Kowal                             |                             |                                | ? ×                                    |
|-------------------------------------------------------|-----------------------|------------------------------------------------------------------|----------------------------------------|-------------------------------------------------------|------------------------------------|----------------------------------------|-------------------------------------------|------------------------------------------|-----------------------------|--------------------------------|----------------------------------------|
| An deviate                                            | Casta                 | Zdala at a second a                                              | Środowisko                             | Sesje                                                 | Zdalne ste                         | rowanie                                | Środowisk                                 | o S                                      | esie                        | Zdalne st                      | erowanie                               |
| Profil usług pulpitu z                                | Jesje                 | Zdaine sterowanie                                                | Profil usług                           | pulpitu zdalnego                                      | Model C                            | COM+                                   | Profil usł                                | ug pulpitu zdalne                        | go                          | Model                          | COM+                                   |
| Ogólne Adres Konto I<br>Adam ak. Kowa                 | Profil Telefony<br>al | Organizacja Członek grupy                                        | Ogólne Adres K<br>Ulilæ:               | ionto Profil Telefony                                 | / Organizacja C                    | Członek grupy                          | Ogólne Adres<br>, Nazwa logowar<br>akowal | Konto Profil<br>nia użytkownika:         | Telefony<br>@srv.v          | Organizacja<br>vork            | Członek grupy                          |
|                                                       |                       |                                                                  |                                        |                                                       |                                    |                                        | Nazwa logowar                             | nia użytkownika (s                       | systemy stars:              | e niż Windows                  | 2000):                                 |
| Imię: Adar                                            | m                     | Inicjały: ak                                                     |                                        |                                                       |                                    | ~                                      | SMB01\                                    |                                          | akowa                       |                                |                                        |
| Nazwisko: Kow                                         | al                    |                                                                  | Skrytka pocztowa:                      | 2                                                     |                                    |                                        | Godziny logov                             | vania Z                                  | aloguj do                   |                                |                                        |
| Nazwa wyświetlana: Adar                               | m ak. Kowal           |                                                                  | Miasto:                                | Gdańsk                                                |                                    |                                        |                                           |                                          |                             |                                |                                        |
| Opis: Kont                                            | to Adama Kowala       |                                                                  | Wojowództwo:                           | pomorekie                                             |                                    |                                        | 🗹 Odblokuj ko                             | nto                                      |                             |                                |                                        |
| Biuro: Kow                                            | al i SP               |                                                                  | wojewodztwo.                           | pomorakie                                             |                                    |                                        | Opcje konta:                              |                                          |                             |                                |                                        |
|                                                       |                       |                                                                  | Kod pocztowy:                          | 80-170                                                |                                    |                                        | Użytkown                                  | ik musi zmienić h                        | asło przy nas               | tepnym logowar                 | iu ^                                   |
| Numer telefonu: 555-                                  | -555-555              | Inne                                                             | Kraj/region:                           | Polska                                                |                                    | $\sim$                                 | ⊡ Użytkown<br>□ Hasło nig                 | ik nie może zmier<br>dy nie wygasa       | nić hasła                   |                                |                                        |
| Adres e-mail: akov                                    | wal@srv.work          |                                                                  |                                        |                                                       |                                    |                                        | Zachowa                                   | j hasło przy użycii                      | u szyfrowania               | odwracalnego                   | ~                                      |
| Strona sieci Web: www                                 | v.akowal.srv.work     | Inne                                                             |                                        |                                                       |                                    |                                        | Wygasanie ko                              | onta                                     |                             |                                |                                        |
|                                                       |                       |                                                                  |                                        |                                                       |                                    |                                        | ◯ Z końcen                                | n: wtorek                                | .30 kwieł                   | nia 2019                       |                                        |
| ок                                                    | Anuluj                | Zastosuj Pomoc                                                   | 0                                      | K Anuluj                                              | Zastosuj                           | Pomoc                                  |                                           | ОК                                       | Anuluj                      | Zastosuj                       | Pomoc                                  |
|                                                       |                       |                                                                  | Właściwości: A                         | dam ak. Kowal                                         |                                    | ? ×                                    | Właściwości: A                            | dam ak. Kowal                            |                             |                                | ? ×                                    |
|                                                       |                       |                                                                  | Środowisk<br>Profil us<br>Ogólne Adres | ko Sesje<br>Hug pulpitu zdalnego<br>Konto Profil Tele | Zdalne<br>Mode<br>fony Organizacia | sterowanie<br>el COM+<br>Członek grupy | Środowis<br>Profil u<br>Ogólne Adre       | ko<br>sług pulpitu zdaln<br>s Konto Prof | Sesje<br>nego<br>il Telefon | Zdalne<br>Mod<br>v Organizacja | sterowanie<br>el COM+<br>Członek grupy |
|                                                       |                       |                                                                  | Numericalis                            |                                                       |                                    |                                        | Stanowinko                                | Tester                                   |                             |                                |                                        |
|                                                       |                       |                                                                  | Numery teler                           |                                                       |                                    |                                        | Stariowisko.                              | rester                                   |                             |                                |                                        |
|                                                       |                       |                                                                  | Dom:                                   | 058 555 555 555                                       |                                    | Inne                                   | Dział:                                    | Wdrożeń                                  |                             |                                |                                        |
|                                                       |                       |                                                                  | Pager:                                 |                                                       |                                    | Inne                                   | Firma:                                    | Kowal iSP                                |                             |                                |                                        |
|                                                       |                       |                                                                  | Komórkowy                              | 555 5555 555                                          |                                    | Inne                                   | Menedżer                                  |                                          |                             |                                |                                        |
| Godziny logowania dla Adam ak                         | . Kowal               |                                                                  | × Faks:                                | 058 555 555 556                                       |                                    | Inne                                   | Nazwa:                                    |                                          |                             |                                |                                        |
| 0 · 2 · 4 · 6 · 8<br>Wszystko                         | 3 •10•12•14•16•18•    | 20-22-0<br>Anuluj                                                | Telefon IP:                            |                                                       |                                    | Inne                                   |                                           | Zmień                                    | Właś                        | ciwości                        | Wyczyść                                |
| poniedziałek<br>środa<br>czwartek<br>piątek<br>sobota |                       | <ul> <li>Zezwolenie na logo</li> <li>Odmowa logowania</li> </ul> | Uwagi:<br>Nie dzwoń po<br>wanie        | d domowy po pracy                                     |                                    | < >                                    | Bezpośredni p                             | odwładni:                                |                             |                                |                                        |
| niedziela                                             | U                     |                                                                  |                                        | OK Amului                                             | Zastocui                           | Pomoc                                  |                                           |                                          |                             |                                |                                        |
| niedziela od 15:00 do 16:00                           |                       |                                                                  |                                        | OK Anuluj                                             | Zastosuj                           | Pomoč                                  |                                           | OK                                       | Anuluj                      | Zastosuj                       | Pomoc                                  |

[4] Dodaj grupę globalną typu zabezpieczenia o nazwie Personel a do grupy dodaj konta użytkowników

|                                                                                                    |                                                                                                    |                                                                                                    |                                                                  | Właściwości: Pers                              | onel                                                                  |                     | ?          | ×    |
|----------------------------------------------------------------------------------------------------|----------------------------------------------------------------------------------------------------|----------------------------------------------------------------------------------------------------|------------------------------------------------------------------|------------------------------------------------|-----------------------------------------------------------------------|---------------------|------------|------|
|                                                                                                    |                                                                                                    |                                                                                                    |                                                                  | Ogólne Członko                                 | wie Członek grupy                                                     | Zarządzany przez    |            |      |
|                                                                                                    |                                                                                                    |                                                                                                    |                                                                  | Członkowie:                                    |                                                                       |                     |            |      |
|                                                                                                    |                                                                                                    |                                                                                                    |                                                                  | Nazwa<br>& Adam ak. K<br>& jan<br>& Tadeusz No | Folder usług do<br>srv.work/Users<br>srv.work/Users<br>srv.work/Users | omenowych w usłudze | Active Dir | e    |
| Użytkownicy i komputery usługi<br>Zapisane zapytania<br>sr.work<br>Users<br>> Computers<br>> Builtin<br>> Domain Controllers<br>> ForeignSecurityPrincipal: | Nazwa<br>Adam ak. Kowal<br>Administrator<br>Allowed RODC Pa<br>biuro<br>Cert Publishers<br>Denied RODC Pas                                              | Tvn         Onis           Nowy obiekt - Grupa                                                                                   | sers                                                             |                                                |                                                                       |                     |            |      |
|                                                                                                    | DonsAdmins     DonsUpdateProxy     Domain Admins     Domain Compute     Domain Controlle     Domain Guests     Domain Users     Enterprise Read-compute | Personel<br>Nazwa grupy (systemy starsze niż W<br>Personel<br>Zakres grupy<br>O Lokalny w domenie<br>O Globainy<br>O Uniwersalny | Vindows 2000):<br>Typ grupy<br>© Zabezpieczenia<br>O Dystrybucja | Dodaj                                          | Usuń OK                                                               | Anuluj              | Zast       | osuj |

#### Poniższy etap można wykonać pomijając etap wymagający zgody

#### 3. Samba AD DC: podstawowe zarządzanie użytkownikami

Podstawowe zarządzanie użytkownikami dla kontrolera domeny Active Directory Samba4.

[1] Wyświetl listę użytkowników domeny.

root@smb:~# <mark>samba-tool user list</mark>

**Administrator** 

krbtgt

tadnow

akowal

Guest

[2] Dodaj użytkownika domeny.

root@smb:~# **samba-tool user create testowy** 

New Password: **Pa\$\$w0rd** 

Retype Password: **Pa\$\$w0rd** 

User 'testowy' created successfully

# zobacz wiele innych opcji z "użytkownik samba-tool create --help"

[3] Usuń użytkownika domeny.

root@smb:~# <mark>samba-tool user delete testowy</mark>

Deleted user testowy

[4] Dodaj użytkownika domeny. Zresetuj hasło użytkownika.

root@smb:~# **samba-tool user setpassword testowy** 

New Password: <mark>zaq1@WSX</mark>

Changed password OK

[5] Ustaw wygaśnięcie dla użytkownika.

root@smb:~# samba-tool user setexpiry testowy --days=7

Expiry for user 'testowy' set to 7 days.

[6] Wyłącz / Włącz konto użytkownika.

root@smb:~# <mark>samba-tool user disable testowy</mark>

root@smb:~# <mark>samba-tool user enable testowy</mark>

Enabled user ' testowy'

[7] Wyświetl listę grup domen.

root@smb:~# <mark>samba-tool group list</mark>

Allowed RODC Password Replication Group

Enterprise Read-Only Domain Controllers

Denied RODC Password Replication Group

....

**DnsAdmins** 

**Guests** 

Users

[8] Wyświetl członków w grupie.

root@smb:~# <mark>samba-tool group listmembers ''Domain Users''</mark>

**Administrator** 

testowy

akowal

tadnow

jan

krbtgt

[9] Dodaj grupę domen.

root@smb:~# <mark>samba-tool group add ServerWorld</mark>

Added group ServerWorld

zobacz wiele innych opcji dzięki "samba-tool group add --help"

[10] Dodaj / usuń członka z grupy domen.

root@smb:~# samba-tool group addmembers ServerWorld testowy

Added members to group ServerWorld

root@smb:~# samba-tool group removemembers ServerWorld testowy

Removed members from group ServerWorld

[11] Usuń grupę domen.

root@smb:~# samba-tool group delete ServerWorld

Deleted group ServerWorld

[12] Dodanie nowego konta można zrealizować za pomocą następującego polecenia:

samba-tool user add tadnow tajnehaslo --given-name=Tadeusz --surname=Nowak

Jeśli konto już istnieje dodaj inne konto za pomocą następującego polecenia:

samba-tool user add tomnow tajnehaslo --given-name=Tomasz --surname=Nowak

Wydanie komendy powinno spowodować utworzenie konta **tomnow** z hasłem **tajnehaslo** i dodatkowo zostało zdefiniowane pole **imię** oraz **nazwisko**.

root@smb:~**# samba-tool user add tomnow tajnehaslo ––given–name=Tomasz ––surname=Nowak** Note: samba–tool user add is deprecated. Please use samba–tool user create for the same function. ERROR(ldb): Failed to add user 'tomnow': – 0000052D: Constraint violation – check\_password\_restrict ions: the password does not meet the complexity criteria!

Jak można zauważyć po powyższym zrzucie, że jednak operacja dodania konta zakończyła się niepowodzeniem (stąd w akapicie powyżej słowo powinno). Nowe konto nie zostało utworzone, ponieważ wybrane hasło nie spełnia wymogów silnego hasła.

[13] Reguły tworzenia haseł sprawdzimy po wydaniu polecenia:

samba-tool domain passwordsettings show

Jak widać poniżej za hasło silne jest uznawane hasło przynajmniej 7 literowe i zawierające małe litery + duże litery + liczby +znaki specjalne (opcja complexity ustawiona na on).

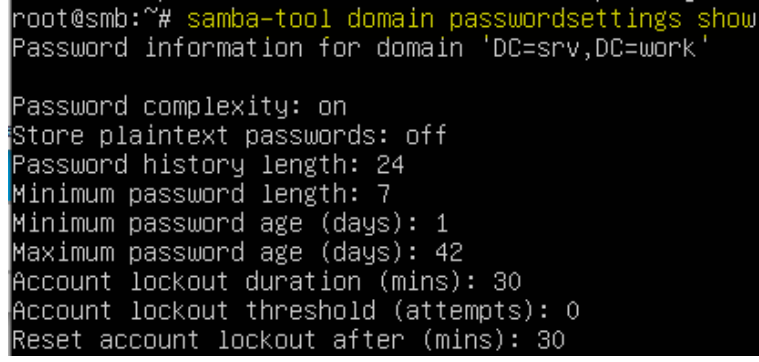

[14] Po wyłączeniu opcji wymuszającej utworzenie złożonego hasła za pomocą polecenia:

samba-tool domain passwordsettings set --complexity=off

| root@smb:~# samba-tool domain passwordsettings setcomplexity=off<br>Password complexity deactivated!<br>All changes applied successfully!<br>root@smb:~# samba-tool domain passwordsettings show<br>Password information for domain 'DC=srv,DC=work'                                                                     |
|----------------------------------------------------------------------------------------------------|
| Password complexity: off<br>Store plaintext passwords: off<br>Password history length: 24<br>Minimum password length: 7<br>Minimum password age (days): 1<br>Maximum password age (days): 42<br>Account lockout duration (mins): 30<br>Account lockout threshold (attempts): 0<br>Reset account lockout after (mins): 30 |

[15] Ponowne wydanie komendy nakazującej utworzenie konta tomnow kończy się sukcesem.

root@smb:~# samba-tool user add tomnow tajnehaslo ––given–name=Tomasz ––surname=Nowak Note: samba-tool user add is deprecated. Please use samba–tool user create for the same function. User 'tomnow' created successfully

Dodatkowe opcje związane z ustaleniem zasad tworzonych haseł możemy zdefiniować za pomocą następujących przełączników:

- Wymagania co do złożoności hasła (domyślnie on) password complexity: -complexity=<on/off>
- Przechowywania haseł w postaci zwykłego tekstu store plaintext passwords: --storeplaintext=<on/off>
- Wymuszaj tworzenie historii haseł password history length: --history-length=<wartość>
- Minimalna długość hasła minimum password length: --min-pwd-length=<wartość>
- Minimalny okres ważności hasła (dni) -minimum password age (days): --min-pwd-age=<wartość>
- Maksymalny okres ważności hasła (dni) maximum password age (days): -max-pwdage=<wartość>

[16] Dodatkowe dostępne parametry związane z tworzeniem i definiowaniem nowego konta użytkownika pokazano na poniższym zrzucie.

| root@smb:~ <mark># samba</mark><br>Usage: samba–tool | -tool user ––help<br>user <subcommand></subcommand>                                          |
|------------------------------------------------------|----------------------------------------------------------------------------------------------|
| User management.                                     |                                                                                              |
| <b>9</b> -+ /                                        |                                                                                              |
| Uptions:                                             |                                                                                              |
| −h, −−help shou                                      | ⊍ this help message and exit                                                                 |
|                                                      |                                                                                              |
| Available cubcomm                                    | ande :                                                                                       |
| nvallable Subcomme<br>add                            | anus.<br>Create a new year                                                                   |
| auu<br>addunivattne                                  | - of called a field user is a user                                                           |
| auuunikattis                                         | Charles and the set of a user.                                                               |
| doloto                                               | Polota a new user.                                                                           |
| diochlo                                              | - Delete a user.                                                                             |
| ulSable<br>odit                                      | - Disable a User.                                                                            |
| euri                                                 | – Modify Oser HD object.                                                                     |
| enable                                               | - Enable a user.                                                                             |
| getgroups                                            | - Get the direct group memberships of a user account.                                        |
| getpassword                                          | – Let the password fleids of a user/computer account.                                        |
| list                                                 | – List all users.                                                                            |
| move .                                               | - Move a user to an organizational unit/container.                                           |
| password                                             | <ul> <li>Change password for a user account (the one provided in authentication).</li> </ul> |
| sensitive                                            | – Set/unset or show UF_NUT_DELEGATED for an account.                                         |
| setexpiry                                            | – Set the expiration of a user account.                                                      |
| setpassword                                          | – Set or reset the password of a user account.                                               |
| setprimarygroup                                      | – Set the primary group a user account.                                                      |
| show                                                 | – Display a user AD object.                                                                  |
| syncpasswords                                        | – Sync the password of user accounts.                                                        |
| For more help on a                                   | a specific subcommand, please type: samba-tool user <subcommand> (-h help)</subcommand>      |

Strona 13 z 15

Zarządzanie sporą ilością użytkowników staje się bardzie efektywne, gdy skorzystamy z zasad grup. O wiele łatwiej jest przypisać konkretne zasady do grupy, w której znajdują się użytkownicy (robimy to tylko raz) niż do każdego użytkownika z osobna. Dlatego warto jest łączyć konta użytkowników o podobnych uprawnieniach i wymaganiach w grupy.

[17] Utworzenie grupy zrealizujemy za pomocą polecenia:

#### samba-tool group add biuro --group-scope=Domain --group-type=Security

Polecenie tworzy grupę biuro, grupa jest typu zabezpieczenia a zakres grupy obejmuje domenę.

#### root@smb:~# samba—tool group add biuro ——group—scope=Domain ——group—type=Security Added group biuro

[18] Do sprawdzenia poprawności utworzenia danej grupy możemy również wykorzystać narzędzia windowsowe.

| Użytkownicy i komputery | usługi Nazwa      | Тур             | Opis                      |
|-------------------------|-------------------|-----------------|---------------------------|
| > 📔 Zapisane zapytania  | 🛛 🛃 Adam Kowal    | Użytkownik      |                           |
| ✓ I srv.work            | 📕 🛃 Administrato  | r Użytkownik    | Built-in account for ad   |
| > Builtin               | Allowed RO        | . Grupa zabezpi | Members in this group c   |
| Domain Controllers      | s 🏨 biuro         | Grupa zabezpi   |                           |
| Managed Service A       | Cert Publish.     | Grupa zabezpi   | Members of this group     |
| > Computers             | 🖳 🕮 Denied ROD.   | Grupa zabezpi   | Members in this group c   |
| Service Security Driv   |                   | Grupa zabezpi   | DNS Administrators Gro    |
| 7 intergrisecuntyrni    | DnsUpdateP.       | Grupa zabezpi   | DNS clients who are per   |
|                         | 🚇 Domain Ad       | Grupa zabezpi   | Designated administrato   |
|                         | 🚇 Domain Co       | Grupa zabezpi   | All workstations and ser  |
|                         | 🗟 Domain Con      | Grupa zabezpi   | All domain controllers i  |
|                         | 🚇 Domain Gue      | Grupa zabezpi   | All domain guests         |
|                         | 🧟 Domain User     | s Grupa zabezpi | All domain users          |
|                         | 🖳 🧟 Enterprise A. | . Grupa zabezpi | Designated administrato   |
|                         | 🏽 🎎 Enterprise R  | . Grupa zabezpi | Members of this group     |
|                         | 🛛 🧟 Group Polic   | . Grupa zabezpi | Members in this group c   |
|                         | 🖁 🛃 Guest         | Użytkownik      | Built-in account for gue  |
|                         | 🛛 📥 jan           | Użytkownik      |                           |
|                         | A Personel        | Grupa zabezpi   |                           |
|                         | 🗟 RAS and IAS     | Grupa zabezpi   | Servers in this group can |
|                         | 🏽 🎘 Read-only D.  | Grupa zabezpi   | Members of this group     |
|                         | 🛛 🎎 Schema Ad     | Grupa zabezpi   | Designated administrato   |
|                         | 🛛 🖁 🖁 Tadeusz No  | Użytkownik      |                           |
|                         | 🛛 📥 testowy       | Użytkownik      |                           |
| 1                       | 🛛 🖁 Tomasz Now    | Użytkownik      |                           |

### [19] Sprawdź parametry domeny

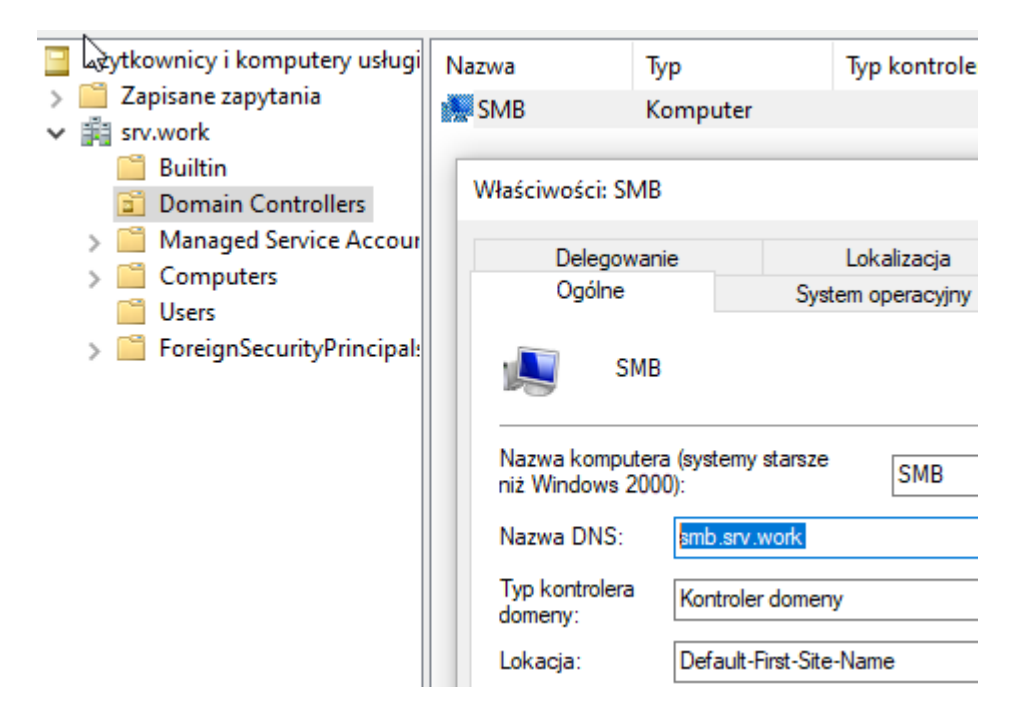

[20] Otwórz inne dostępne narzędzia administracyjne serwera udokumentuj przez wykonanie wycinków ekranu.

| 🎘 DHCP    | 📝 Edytor ADSI       | 度 Routing i dostęp zdalny | 🔏 Zarządzanie zasadami grupy |
|-----------|---------------------|---------------------------|------------------------------|
|           | - <b>-</b>          |                           |                              |
| 🛃 Centrum | administracyjne usł | ugi Active Directory      |                              |

[21] Podaj w zeszycie wnioski z tego ćwiczenia.